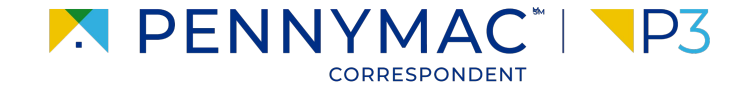

**Client Readiness Training** 

# Delegated Document Submission & Reporting

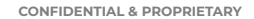

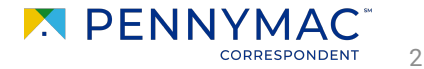

To submit condition documentation to a loan, the loan has to have open "Pending Conditions". This means that the loan has been reviewed and needs additional loan documentation.

Uploading condition documents to a loan will only be enabled if the loan has outstanding conditions.

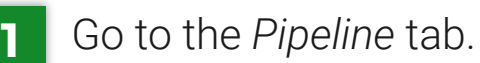

2 Click the Pending Conditions tile.

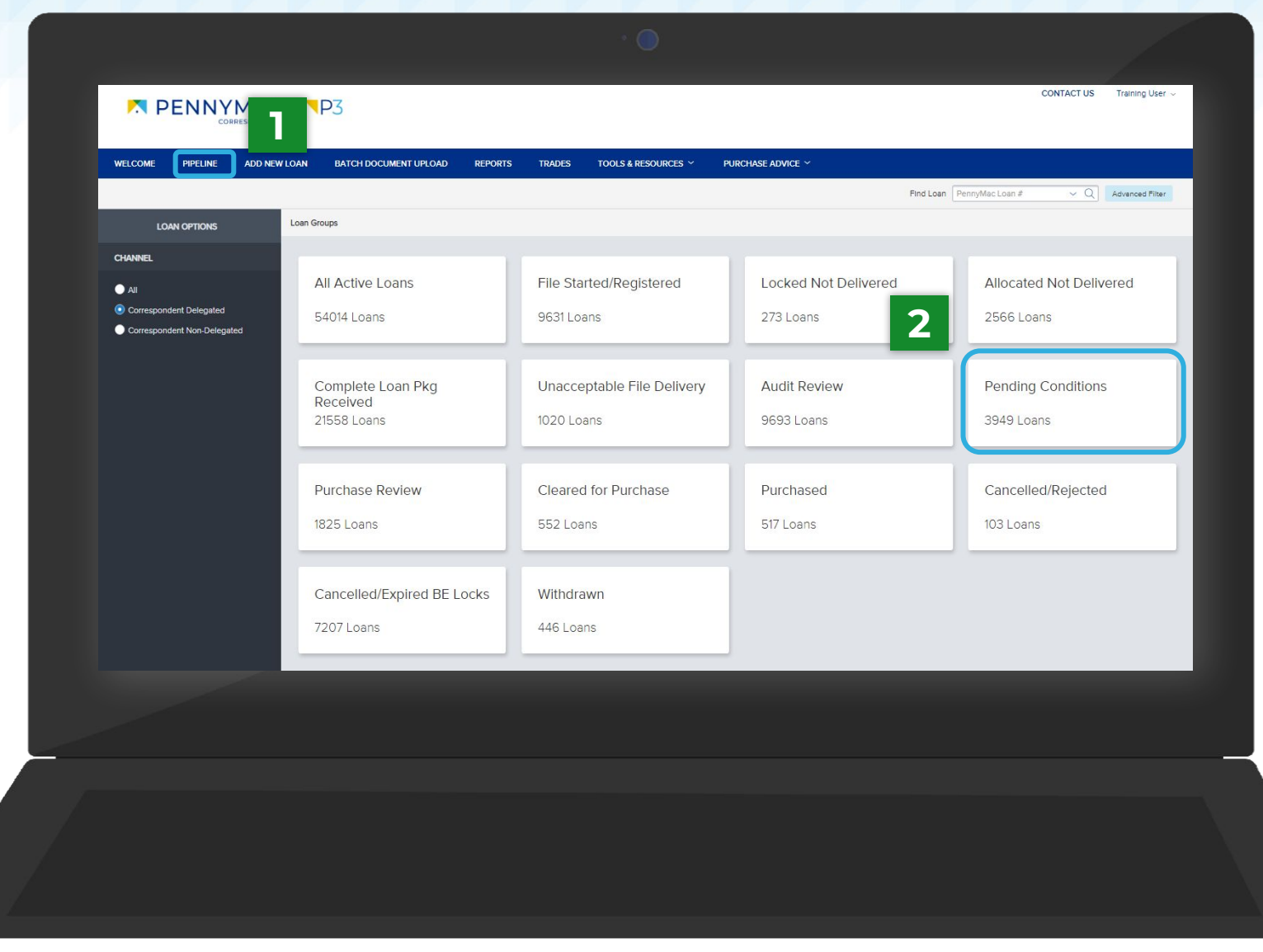

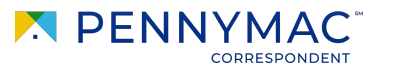

3 Select the loan from the list.

|                          | - I <b>\P</b> 3    |               |                      |                |                |              |                        |             | CONTACT US      | Training U | ser ~             |
|--------------------------|--------------------|---------------|----------------------|----------------|----------------|--------------|------------------------|-------------|-----------------|------------|-------------------|
| WELCOME PIPELINE ADD NEV | V LOAN BATCH DO    | CUMENT UPLOAD | REPORTS TRADES       | TOOLS & RESOUR | CES ~ PURCHASE | advice ~     |                        |             |                 |            |                   |
|                          | Loan Group Pending | Conditions    |                      |                |                | Fin          | d Loan PennyMac Loan # | ~ Q         | Advanced Filter |            | 9                 |
| LOAN OPTIONS             | PennyMac Loan #    | Seller Loan # | Borrower Last Name   | Property State | Current Status | Loan Type    | Loan Amount            | Note Rate   | Loan Progra     | m          | Commit            |
| CHANNEL                  | 8152405208         |               |                      | MN             | In Review      | Conventional | 300,000.00             | 4.750       | Conf 21-30 F    | ixed       | 09/0              |
| All Correspondent Deleg  | 8153097683         |               |                      | CA             | In Review      | Conventional | 8,900.00               | 2.625       | Conf 21-30 F    | ixed       | 02/0              |
| Correspondent Non-E      | 8152955446         |               | 21.4 CP3 don't touch | ТХ             | In Review      | VA           | 300,000.00             | 4.750       | Conf 21-30 F    | ixed       | 01/15             |
|                          | 8150031006         | 8340563532    | AutoLName125         | CA             | In Review      | Conventional | 499,500.00             | 3.875       | Conf 21-30 F    | ixed       | 07/               |
|                          | 8150048366         | 6386855864    | AutoLName145         | CA             | In Review      | Conventional | 499,500.00             | 3.875       | Conf 21-30 F    | ixed       | 07/1              |
|                          | 8150605788         | 8675623435    | AutoLName176         | CA             | In Review      | VA           | 499,500.00             | 3.875       | VA 16-30 Fix    | ed         | 09/1              |
|                          | 8150045677         | 5327737209    | AutoLName215         | CA             | In Review      | Conventional | 499,500.00             | 3.875       | Conf 21-30 F    | ixed       | 07/1              |
|                          | 8150048195         | 6041177201    | AutoLName235         | CA             | In Review      | Conventional | 499,500.00             | 3.875       | Conf 21-30 F    | ixed       | 07/1              |
|                          | 8150037477         | 9145923762    | AutoLName235         | CA             | In Review      | Conventional | 499,500.00             | 3.875       | Conf 21-30 F    | ixed       | 07/1              |
|                          | 8150692863         | 1315191832    | AutoLName340         | CA             | In Review      | Conventional | 499,500.00             | 3.875       | Conf 21-30 F    | ixed       | 09/2 <del>+</del> |
|                          |                    |               |                      |                |                |              |                        | ▼ 30 perpag | e 🔹 🚺 2         | 3 4        | 132               |

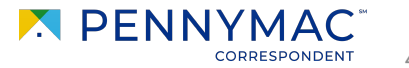

There are two options to complete pending conditions:

#### Option 1:

- a Click on the *Documents* section.
- **b** Click the Browse for files button in the Docs for Pending Conditions folder and select a file.

| -  |     |
|----|-----|
| ÷  | - ) |
| L, |     |
| _  |     |

The file will appear with a green check when uploading is complete. Conditions do not require a *Submit* button to be clicked and one will not be displayed.

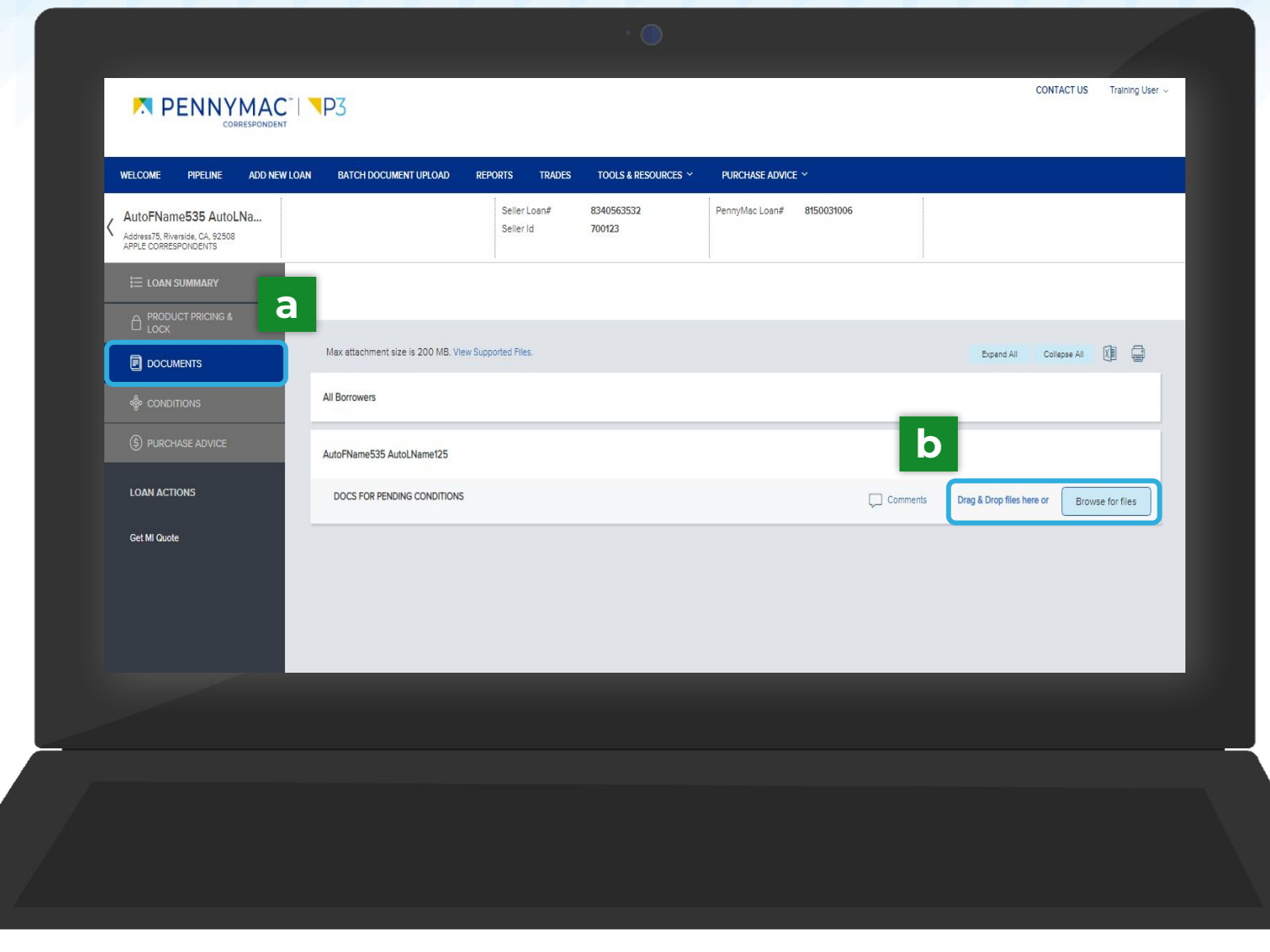

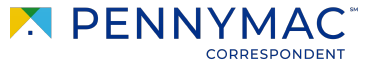

#### Option 2:

- a Click on the *Conditions* section.
- **b** Click the Browse for files button in the Docs for Pending Conditions folder and select a file.
- c Click the Browse for files button in the Docs for Pending Conditions folder and select a file.

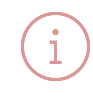

Condition status will also show on this screen. Statuses include Open, Received, & Satisfied.

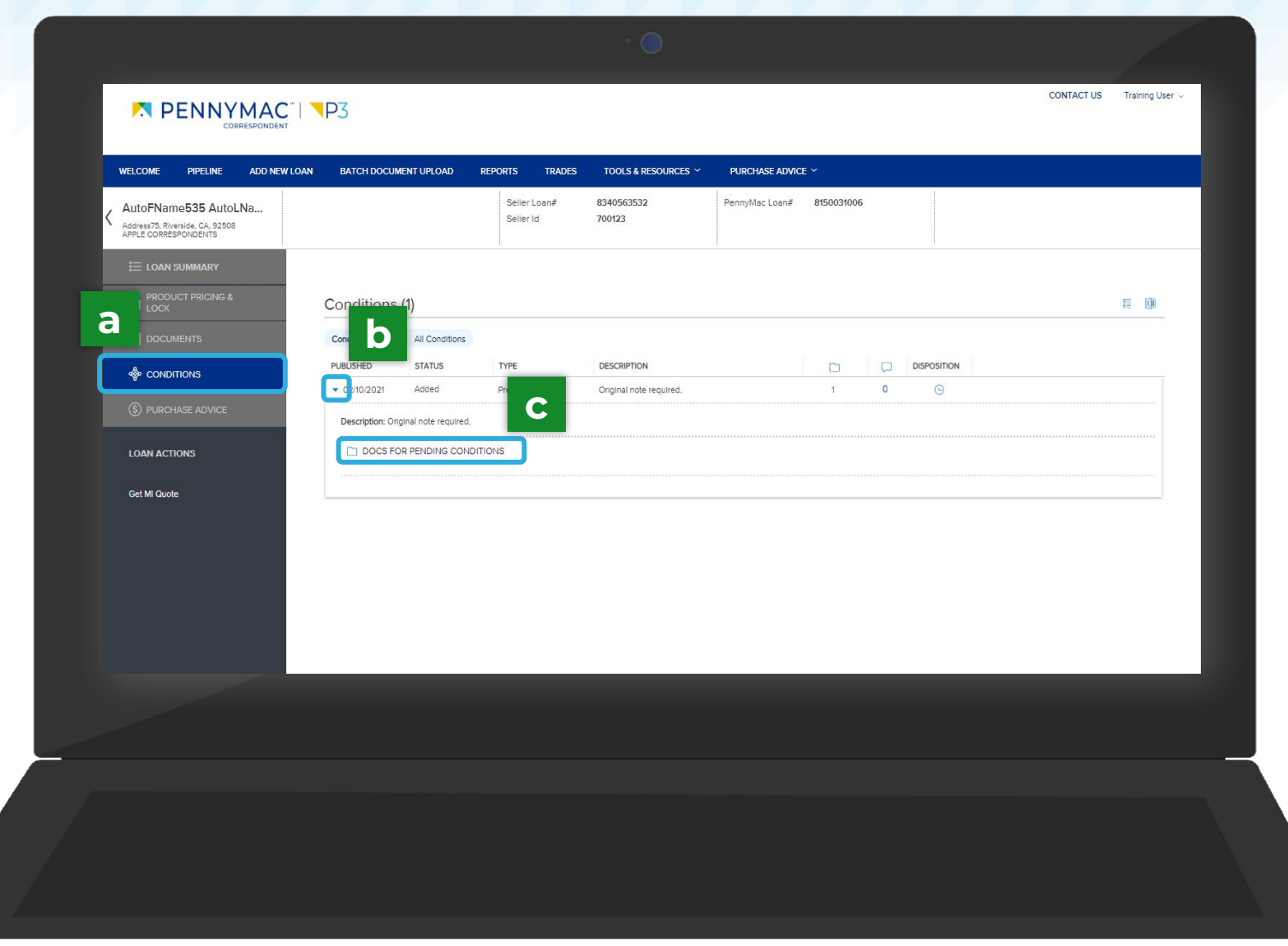

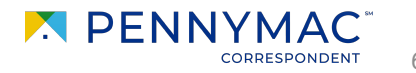

THANK YOU!

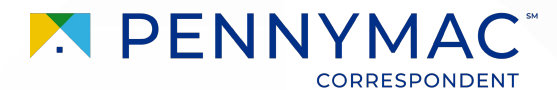